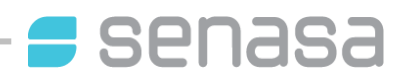

# PRE DESPACHO UNIÓN EUROPEA POR AUTOGESTIÓN MANUAL PARA USUARIOS EXTERNOS

# MÓDULO I – INTRODUCCIÓN

El *Sistema Integrado de Gestión de Sanidad Animal (Sigsa)* es un sistema on-line que reemplaza al antiguo *Sistema de Gestión Sanitaria (SGS)* con el que operaban las Oficinas Locales del país. Éste fue desarrollado por la Dirección Nacional de Sanidad Animal junto con la Dirección de Tecnología de la Información, ambas de Senasa; para gestionar, registrar, controlar las actividades agropecuarias y todo lo que ellas involucren brindado la posibilidad a los usuarios del Servicio de acceder para operar directamente en él, simplificando los trámites.

Mediante Sigsa, los Veterinarios privados de Pre Despacho, registrados en las Oficinas Locales de Senasa, podrán emitir los documentos correspondientes exigidos por la normativa en vigencia, dejando constancia ante el Servicio de su actividad.

## Requisitos para el acceso

Para ingresar al Sigsa, es necesario ser usuario del sistema y contar con una clave de acceso (contraseña). En el caso de los agentes del Senasa, el nombre de usuario y contraseña son otorgados por el Servicio. Para el caso de los *"usuarios externos"*<sup>1</sup>, en este caso los **Veterinarios de Pre Despacho**, deberán acceder al sistema como se detalla a continuación.

La actividad que realiza el usuario externo dentro del Sigsa, es denominada **autogestión**.

Todo Veterinario de Pre Despacho que desee operar de esta manera deberá:

- 1- Estar inscripto en el **"Registro de Profesionales Veterinarios habilitados para** el Pre Despacho a faena con destino a la Unión Europea" (Resolución Senasa № 115/2002)
- 2- Haber completado la **planilla de actualización de datos** del "Registro de Profesionales Veterinarios habilitados para el Pre Despacho a faena con destino a la Unión Europea" (Resolución Senasa Nº 115/2002) y haberla presentado en la oficina local de referencia<sup>2</sup>.
- 3- Poseer **Cuit y clave fiscal** para, desde el sitio web de la Administración Federal de Ingresos Públicos (Afip), acceder a Sigsa<sup>3</sup>.

**Importante**: Para acceder al Sigsa, se debe utilizar el navegador de internet **Mozilla Firefox**. El mismo puede descargarse gratuitamente desde el siguiente link: <u>http://www.mozilla.org/es-AR/firefox/fx/</u>

<sup>&</sup>lt;sup>1</sup> Personas físicas o jurídicas, externas a Senasa, que se encuentran autorizadas a realizar operaciones en Sigsa.

<sup>&</sup>lt;sup>2</sup> Oficina Local de Senasa donde realice el trámite de actualización de datos.

<sup>&</sup>lt;sup>3</sup> El acceso a través de la Clave Fiscal por medio de la página web de Afip, permite garantizar inequívocamente la identidad de la persona que opera el sistema, debido a las condiciones de seguridad que dicha clave aporta.

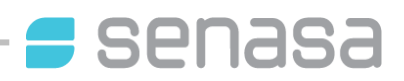

# MÓDULO II - ALTA Y ACCESO AL SISTEMA

### Alta en el sistema

El **Veterinario de Pre Despacho** una vez autorizado, conforme lo mencionado en el módulo anterior, podrá acceder al Sigsa a través de la página web de la Administración Federal de Ingresos Públicos - Afip (<u>www.afip.gov.ar</u>) haciendo click en donde dice ACCESO CON CLAVE FISCAL. Se debe ingresar el N<sup>o</sup> de Cuit y la clave fiscal que dicho organismo otorga. [Pantalla N<sup>o</sup>1]

[Pantalla Nº1]

|                                | CUIT / CUIL / CDI<br>1 20053330659 | <b>i</b><br>Ayuda |
|--------------------------------|------------------------------------|-------------------|
| CLAVE FISCAL                   | 2 ¿Desea cambiar su clave?         | MANUALES          |
| Por favor, complete los datos: | 3 INGRESAR                         |                   |
|                                |                                    |                   |

Seguidamente y <u>por única vez</u>, el Veterinario de Pre Despacho debe generar una **nueva relación** para lo cual debe acceder a la opción disponible: "*Administrador de Relaciones de Clave Fiscal*".

| [Pa | ntalla №2]                                                                           |
|-----|--------------------------------------------------------------------------------------|
|     | CLAVE FISCAL<br>Listado de sistemas habilitados                                      |
|     | Usuario: 20265234012                                                                 |
|     | Consulta de Operaciones Cambiarias - Contribuyente                                   |
|     | Consulta de Operaciones Cambiarias - Contribuyente                                   |
|     | Aceptación de Datos Biométricos                                                      |
|     | Aceptación de Datos Biométricos                                                      |
|     | Aceptación de Designación                                                            |
|     | Acepte aquí la delegaciones que otras personas le hayan realizado                    |
| 0   | Administrador de Relaciones de Clave Fiscal                                          |
|     | Modificación del Perfil. Alta de servicios. Incorporación y Revocación de Relaciones |
|     | Carga de Curriculum Vitae AFIP                                                       |
|     | Carga de Curriculum Vitae AFIP                                                       |

A continuación, se despliega un menú de opciones donde se debe seleccionar "*Nueva relación*" [Pantalla Nº2 y Nº3]

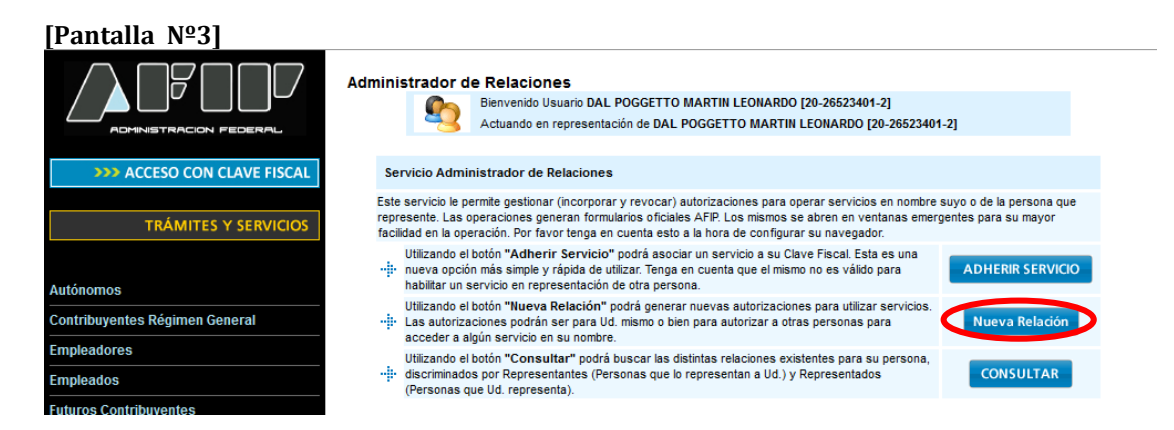

**-** senasa

En la siguiente pantalla deberá dejarse seleccionado como "Representado" a uno mismo y clickear el botón BUSCAR.

| Bienvenido Usuario DAL POGGETTO MARTIN LEONARDO [20-26523401-2]<br>Actuando en representación de DAL POGGETTO MARTIN LEONARDO [20-26523401-2] |                                                     |  |  |  |  |
|----------------------------------------------------------------------------------------------------|-----------------------------------------------------|--|--|--|--|
|                                                                                                    | Incorporar nueva Relación                           |  |  |  |  |
| Autorizante (Dador)                                                                                                    | DAL POGGETTO MARTIN LEONARDO [20-26523401-2]        |  |  |  |  |
| Representado                                                                                                    | DAL POGGETTO MARTIN LEONARDO [20-26523401-2]        |  |  |  |  |
| Servicio                                                                                                    | Presione Buscar para seleccionar el servicio BUSCAR |  |  |  |  |

Posteriormente, deberá seleccionarse el enlace "*Senasa*" [Ref. 1], **clickeando** en "Servicios Interactivos" la alternativa "*Sigsa*" [Ref. 2], para luego confirmar y salir del Administrador de Relaciones. [Pantalla Nº 4]

### [Pantalla Nº4]

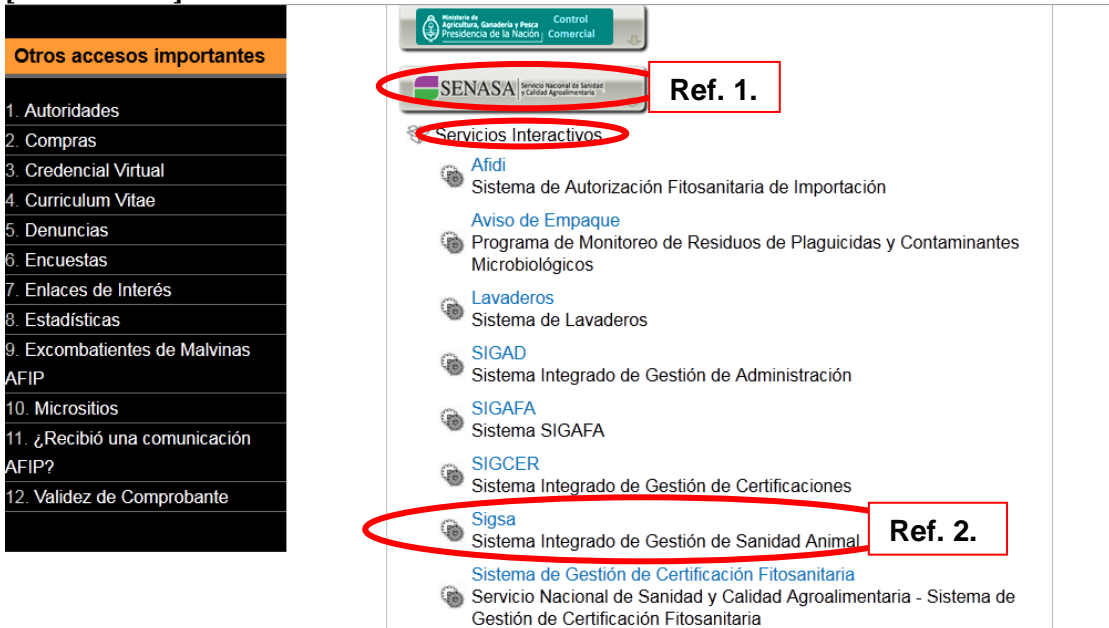

Realizada por única vez la habilitación de la nueva relación [Pantalla Nº1 a Nº 4], cada vez que se acceda a través de la página web de la Afip, aparecerán las diferentes opciones disponibles para cada usuario entre las que dispondrá del acceso al Sigsa [Pantalla Nº5]

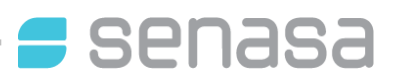

# [Pantalla Nº5]

| CLAVE FISCAL<br>Listado de sistemas habilitados                                              |
|----------------------------------------------------------------------------------------------|
| Usuario:                                                                                     |
| Administrador de Relaciones de Clave Fiscal                                                  |
| Administrador de Relaciones de Clave Fiscal. Modificación del Perfil. Alta de servicios      |
| Aceptación de Designación                                                                    |
| Incorporación y Revocación de Relaciones                                                     |
| Presentación de DDJJ y Pagos                                                                 |
| Presentaciones de declaraciones juradas y pagos por medio de transferencia electrónica datos |
| Sigsa                                                                                        |
| Sistema Integrado de Gestión de Sanidad Animal                                               |
| SALIR                                                                                        |

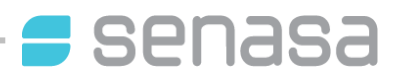

# MÓDULO III -AVISO DE PRÓXIMO PREDESPACHO

El productor que desee remitir bovinos, bubalinos o ciervos a faena con destino a Unión Europea, debe solicitar, <u>con más de 48 hs de antelación</u>, el servicio de un Veterinario privado inscripto en el **"Registro de Profesionales Veterinarios habilitados para el Pre Despacho a faena con destino a la Unión Europea"**.

Por lo menos 48 hs antes de la fecha pactada con el productor, el veterinario de Pre Despacho deberá ingresar al sistema Sigsa por medio del sitio web de la Afip, para registrar el **Aviso de próximo Pre Despacho**. En dicho aviso el Veterinario dejará registrados el **Renspa**, el **día** y la **hora** en que asistirá a certificar los animales. El sistema no permitirá registrar el aviso, si no cumple con las 48 hs reglamentarias de preaviso.

Al ingresar en la página web de Afip, mediante la clave fiscal, aparecerá el menú de opciones al que podrá accederse [Pantalla Nº5]; debiendo seleccionar el menú "Sigsa" para acceder al sistema de Senasa.

En ese momento deberá seleccionar **"Veterinario de Pre Despacho**" como perfil para ingresar al sistema [Pantalla Nº6]

### [Pantalla Nº6]

| Productor Agropecuario Productor Agropecuario Delegación Titular Frigorífico Usuario Faena Organizador de Eventos Concentradores Administrador de Engorde a Corral Veterinario de Pre Despacho | Bienvenido a SIGSA. Seleccione su p   | erfil: |
|----------------------------------------------------------------------------------------------------|---------------------------------------|--------|
| Productor Agropecuario<br>Delegación<br>Titular Frigorífico<br>Usuario Faena<br>Organizador de Eventos Concentradores<br>Administrador de Engorde a Corral<br>Veterinario de Pre Despacho      | Productor Agropecuario                | *      |
| Delegación<br>Titular Frigorífico<br>Usuario Faena<br>Organizador de Eventos Concentradores<br>Administrador de Engorde a Corral<br>Veterinario de Pre Despacho                                | Productor Agropecuario                |        |
| Titular Frigorífico<br>Usuario Faena<br>Organizador de Eventos Concentradores<br>Administrador de Engorde a Corral<br>Veterinario de Pre Despacho                                              | Delegación                            |        |
| Usuario Faena<br>Organizador de Eventos Concentradores<br>Administrador de Engorde a Corral<br>Veterinario de Pre Despacho                                                                     | Titular Frigorífico                   |        |
| Organizador de Eventos Concentradores<br>Administrador de Engorde a Corral<br>Veterinario de Pre Despacho                                                                                      | Usuario Faena                         |        |
| Administrador de Engorde a Corral<br>Veterinario de Pre Despacho                                                                                                    | Organizador de Eventos Concentradores |        |
| Veterinario de Pre Despacho                                                                                                    | Administrador de Engorde a Corral     |        |
|                                                                                                    | Veterinario de Pre Despacho           |        |
| Fundación                                                                                                    | Fundación                             |        |

Luego aparecerán las pantallas donde se registrará el aviso de próximo predespacho [Pantallas  $N^{\circ}7 y N^{\circ}8$ ]

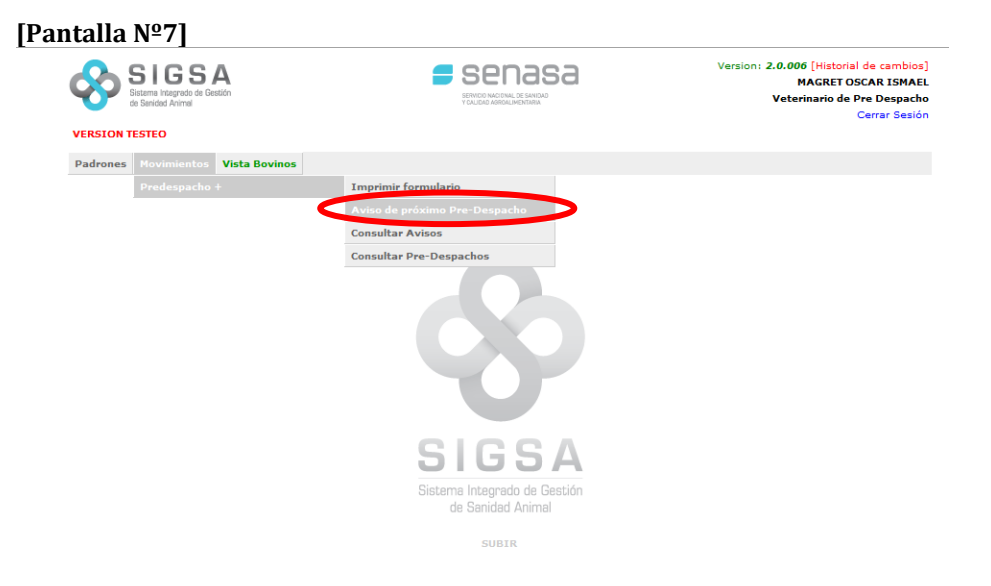

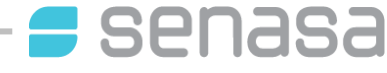

### [Pantalla №8]

En la cual debe seleccionarse el <u>Renspa de origen</u> y la <u>fecha y hora</u> en que concurrirá al establecimiento para revisar los animales del predespacho.

| SIGS<br>Bistema Integrado de O<br>de Senided Animel | A                        |   |              | Version: 2.0.006 [Historial de cambios]<br>MAGRET OSCAR ISMAEL<br>Veterinario de Pre Despacho<br>Cerrar Sesión |
|-----------------------------------------------------|--------------------------|---|--------------|----------------------------------------------------------------------------------------------------|
| ERSION TESTEO                                       |                          |   |              |                                                                                                    |
| adrones Movimientos                                 | Vista Bovinos            |   |              |                                                                                                    |
| Aviso de Pre-                                       | -Despacho                |   |              |                                                                                                    |
|                                                     | Datos de Origen          | _ |              | Datos del Pre-despacho                                                                                         |
| Buscar<br>Unidad productiva                         | 01.118.0.00002/00 Buscar |   | Fecha y hora | 12/05/2012 14:44                                                                                               |
| Titular                                             | EL ATAMISQUE SA          |   |              |                                                                                                    |
| Establecimiento                                     | LA CRIOLLA               |   |              |                                                                                                    |
|                                                     | Datos del veterinario    |   |              |                                                                                                    |
| Nombre                                              | MAGRET OSCAR ISMAEL      | ? |              |                                                                                                    |
|                                                     |                          |   |              |                                                                                                    |
|                                                     |                          |   |              | Guardar aviso Volver                                                                                           |

### [Pantalla №9]

### En la cual puede verse el listado de predespachos agendados

|             | IGSA<br>ema Integrado de Gestión<br>ienided Animel |                  |                                    | Version: 2.0.006 [Historial de cambios]<br>MAGRET OSCAR ISMAEL<br>Veterinario de Pre Despacho<br>Cerar: Sesiór |                                                                                |  |  |  |
|-------------|----------------------------------------------------|------------------|------------------------------------|----------------------------------------------------------------------------------------------------|--------------------------------------------------------------------------------|--|--|--|
| VERSION TES | TEO                                                |                  |                                    |                                                                                                    |                                                                                |  |  |  |
| Padrones N  | Padrones Movimientos Vista Bovinos                 |                  |                                    |                                                                                                    |                                                                                |  |  |  |
| Consu       | Consultar Avisos de Predespacho                    |                  |                                    |                                                                                                    |                                                                                |  |  |  |
|             |                                                    | -Búsqueda-       |                                    |                                                                                                    |                                                                                |  |  |  |
|             |                                                    |                  | RENSF                              | PA: 01.118.0                                                                                                   | .00002/00                                                                      |  |  |  |
|             |                                                    |                  | Número:                            |                                                                                                    |                                                                                |  |  |  |
|             | Eacha anaramada darda                              |                  |                                    |                                                                                                    |                                                                                |  |  |  |
|             | recna programada desde:                            |                  |                                    |                                                                                                    |                                                                                |  |  |  |
|             | Fecha programada hasta:                            |                  |                                    |                                                                                                    |                                                                                |  |  |  |
|             |                                                    |                  | Cod. Of. Local:                    |                                                                                                    |                                                                                |  |  |  |
|             |                                                    |                  |                                    |                                                                                                    |                                                                                |  |  |  |
|             | WARLT OSCAR SWALL                                  |                  |                                    |                                                                                                    |                                                                                |  |  |  |
|             | Cancelar Buscar                                    |                  |                                    |                                                                                                    |                                                                                |  |  |  |
|             |                                                    |                  |                                    |                                                                                                    |                                                                                |  |  |  |
| Número      | RENSPA                                             | Fecha programada | rogramada Fecha vencimiento Estado |                                                                                                    | Opciones                                                                       |  |  |  |
| 00000052    | 01.118.0.00002/00                                  | 12/05/2012       | /05/2012 14/05/2012                |                                                                                                    | Imprimir -Modificar -Anular -Continuar con Pre-despacho -Marcar incumplido     |  |  |  |
| 00000051    | 01.118.0.00002/00                                  | 11/05/2012       | 1/05/2012 13/05/2012               |                                                                                                    | Imprimir -Modificar -Anular -Continuar con Pre-despacho -Marcar incumplido     |  |  |  |
| 00000050    | 01.118.0.00002/00                                  | 10/05/2012       | 0/05/2012 12/05/2012               |                                                                                                    | Imprimir -Modificar -Anular -Continuar con Pre-despacho -Marcar incumplido     |  |  |  |
| 00000049    | 01.118.0.00002/00                                  | 09/05/2012       | 11/05/2012                         | Agendado                                                                                                    | Imprimir - Modificar - Anular - Continuar con Pre-despacho - Marcar incumplido |  |  |  |
| 00000020    | 01.118.0.00002/00                                  | 22/03/2012       | 2/03/2012 24/03/2012               |                                                                                                    | Ver pre-despacho                                                               |  |  |  |

Si se desea **imprimir** una hoja de trabajo, que a la vez sirve como comprobante de que se realizó el aviso en tiempo y forma, debe marcarse la opción imprimir.

Se puede **modificar** la fecha y hora agendadas, siempre que la nueva fecha sea posterior a la inicial y que haya por lo menos 24 hs desde el momento del cambio y la nueva fecha que se quiera agendar. En ningún caso podrá adelantarse la fecha porgramada de aviso.

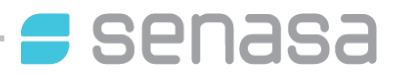

En caso que no pueda cumplirse la fecha y hora programadas, es deber del veterinario **anular** el aviso. Si la anulación fuera dentro de las 2 hs previas a la visita, debe además avisarse telefónicamente a la Oficina Local.

Si se detecta que no se cumple con un aviso en tiempo y forma, será potestad de la oficina Local **marcar incumplido** el aviso.

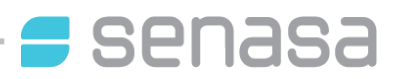

# MÓDULO IV - CONFECCIÓN Y EMISIÓN DEL DOCUMENTO

Habiendo realizado la inspección de la tropa en el establecimiento, en el día y hora preavisados, el Veterinario de Pre Despacho deberá ingresar al sistema Sigsa por medio del sitio web de la Afip, para registrar el pre-despacho.

Previamente, el Veterinario de Pre Despacho, debe haber dado el aviso de próximo pre-despacho al Senasa con 48 hs de anticipación como mínimo. De otra manera, NO podrá registrar el pre-despacho.

Al ingresar en la página web de Afip, mediante la clave fiscal, aparecerá el menú de opciones al que podrá accederse [Pantalla Nº5]; debiendo ingresar al menú "Sigsa" para acceder al sistema de Senasa.

En ese momento deberá seleccionar la opción **"Veterinario de Pre Despacho**" como perfil para ingresar al sistema [Pantalla Nº6]

Luego aparecerá la pantalla donde se registrarán las acciones llevadas a cabo en el establecimiento rural. En la misma, deberá seleccionarse la especie sobre la que se llevó a cabo el Pre Despacho desde el menú "*Vista*". Ej.: para el caso de bovinos  $\rightarrow$  "*Vista Bovinos*<sup>4</sup>" [Pantalla Nº10].

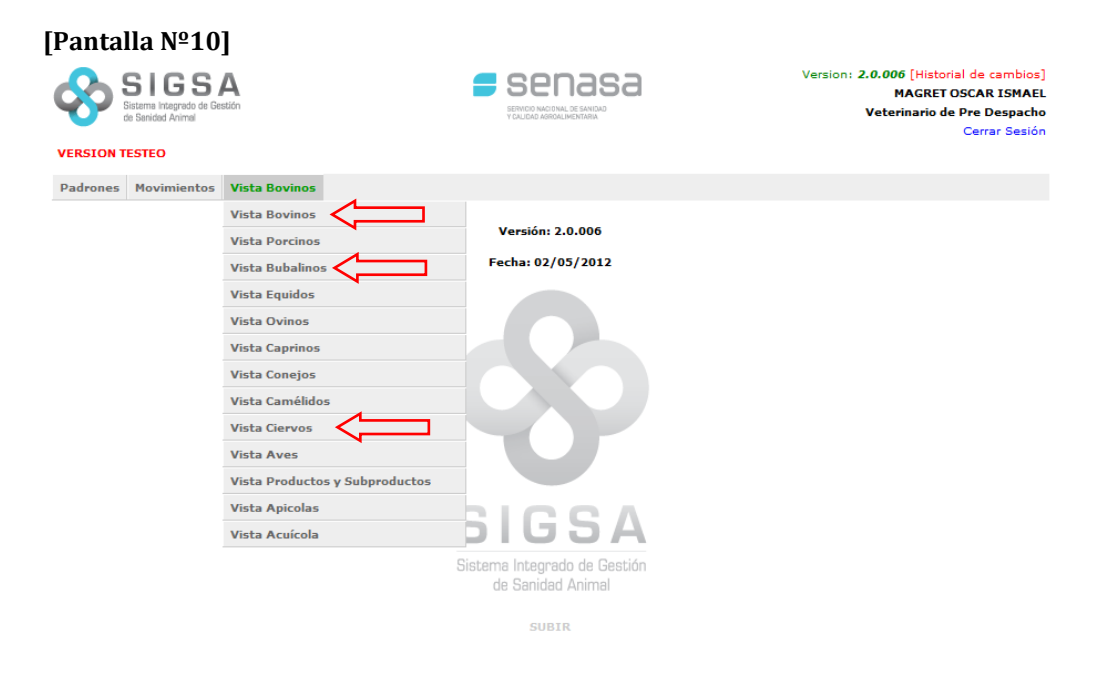

A continuación, desde el menú *"Movimientos"* se seleccionará la opción *"Pre Despacho"* y desde allí, "Consultar avisos" [Pantalla Nº11].

<sup>&</sup>lt;sup>4</sup> Para el caso de bubalinos y ciervos se deben usar sus respectivas Vistas.

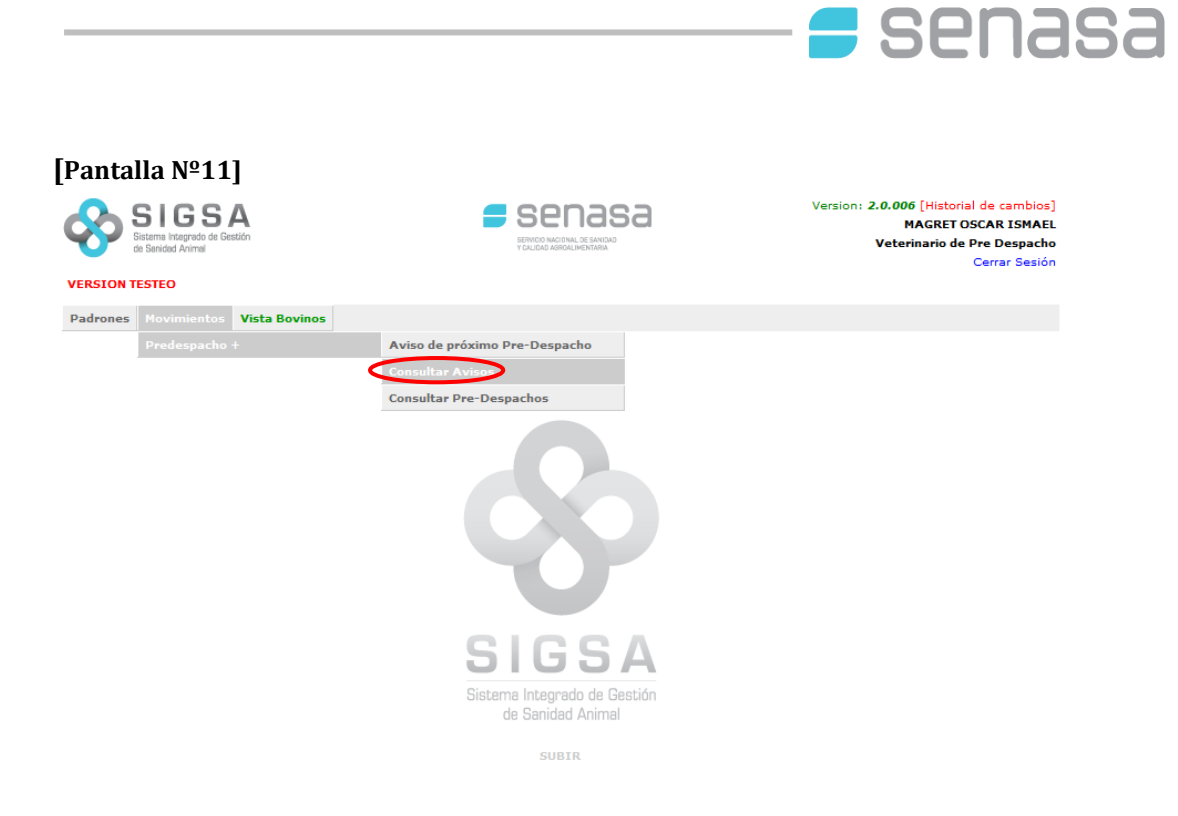

En la siguiente pantalla se seleccionará el aviso dado con más de 48 hs de anticipación y se marcará la opción "Continuar con Predespacho" [Pantalla Nº12].

| [Pantalla №12]                                             |                  |                      |                                                       |                                                                                                    |
|------------------------------------------------------------|------------------|----------------------|-------------------------------------------------------|----------------------------------------------------------------------------------------------------|
| SIGSA<br>Sistema Integrado de Gestión<br>de Senidad Animal |                  |                      | Sena<br>Nicio nacional de san<br>Nicio dagroalimentas | Version: 2.0.006 [Historial de cambios]<br>MAGRET OSCAR ISMAEL<br>Veterinario de Pre Despacho<br>Carrer Sesión |
| VERSION TESTEO                                             |                  |                      |                                                       |                                                                                                    |
| Padrones Movimientos Vi                                    | sta Bovinos      |                      |                                                       |                                                                                                    |
| Consultar Aviso                                            | s de Predespa    | cho                  |                                                       |                                                                                                    |
|                                                            | - Búsqueda       |                      |                                                       |                                                                                                    |
|                                                            |                  | RENSE                | PA: 01.118.0                                          | 0.00002/00                                                                                                    |
|                                                            |                  | Núme                 | ro:                                                   |                                                                                                    |
|                                                            | F                | echa programada desc | de:                                                   |                                                                                                    |
|                                                            | F                | echa programada has  | ta:                                                   |                                                                                                    |
|                                                            |                  | Cod. Of. Loc         | al:                                                   |                                                                                                    |
|                                                            |                  | Veterinar            | io: MAGRE                                             | ET OSCAR ISMAEL                                                                                                |
|                                                            |                  | Cancelar             | Buscar                                                |                                                                                                    |
|                                                            |                  |                      | Duotai                                                |                                                                                                    |
| Número RENSPA                                              | Fecha programada | Fecha vencimiento    | Estado                                                | Opciones                                                                                                    |
| 000000052 01.118.0.00002/0                                 | 0 12/05/2012     | 14/05/2012           | Agendado                                              | Imprimir -Modificar -Anular -Continuar con Pre-despacho -Marcar incumplido                                     |
| 000000051 01.118.0.00002/0                                 | 0 11/05/2012     | 13/05/2012           | Agendado                                              | Imprimir -Modificar -Anular -Continuar con Pre-despacho -Marcar incumplido                                     |
| 000000050 01.118.0.00002/0                                 | 0 10/05/2012     | 12/05/2012           | Agendado                                              | Imprimir -Modificar -Anular -Continuar cor De-depacho -Marcar incumplido                                       |
| 000000049 01.118.0.00002/0                                 | 0 09/05/2012     | 11/05/2012           | Agendado                                              | Imprimir -Modificar -Anular -Continuar con Pre-despacho -Marcar incumplido                                     |
| 00000020 01.118.0.00002/0                                  | 22/03/2012       | 24/03/2012           | Cumplido                                              | Ver pre-despacho                                                                                               |

Desde allí, se colocarán las caravanas contempladas en el movimiento. Éstas podrán ser cargadas en forma manual o por medio de la importación de las mismas<sup>5</sup>.

<sup>&</sup>lt;sup>5</sup> Para importar las caravanas el sistema exige que el formato sea <u>únicamente</u> txt.

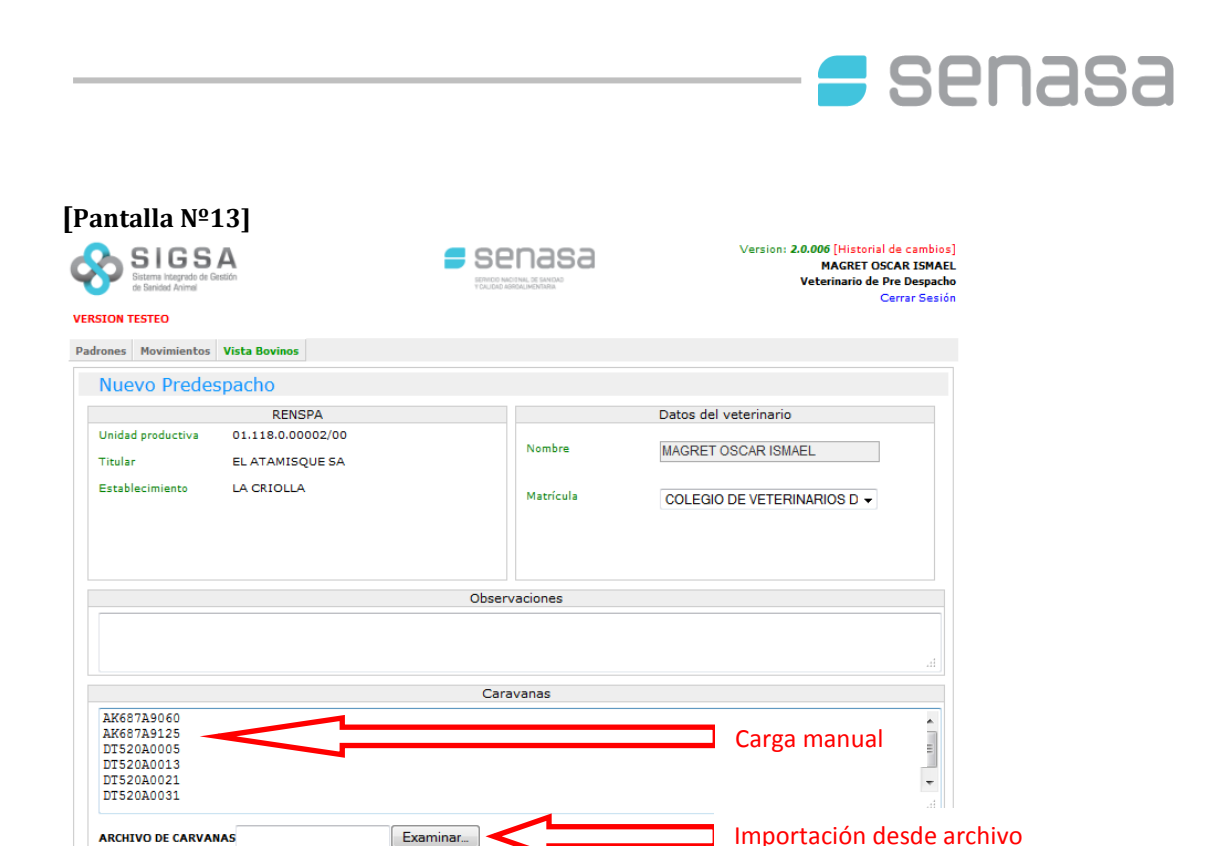

Luego se debe presionar el botón "Eliminar caravanas duplicadas" y finalmente "Verificar caravanas<sup>6</sup>"

Eliminar caravanas duplicadas Verificar caravanas

Al verificarlas, Sigsa corroborará que el formato ingresado sea válido y comparará la información de las caravanas ingresadas con las existentes en la base de datos para el RENSPA en cuestión; y en función de la verificación, los resultados podrán ser los siguientes [Pantalla Nº14]:

• *Caravana Válida*: la caravana se encuentra en origen y puede conformar la TRI.

• *Caravana Inválida*: el formato de la caravana ingresada no existe por lo que debe verificarse la numeración de la caravana ingresada.

• *La caravana no se encuentra en origen*: el sistema no encontró la caravana ingresada en la base de datos del RENSPA seleccionado. En este caso, se solicita al Veterinario de Pre Despacho interviniente que cargue el número de DTA con el que ingresó oportunamente a la unidad productiva esa caravana<sup>7</sup>.

• *La caravana se encuentra asociada al TRI o Pre despacho* "x": en este caso la caravana ya fue utilizada en otro documento. En caso de continuar con la confección del Pre Despacho, el Veterinario está validando que la misma aún se encuentra en el campo.<sup>8</sup>

-Si las caravanas son todas válidas, se debe presionar el botón "Guardar".

<sup>&</sup>lt;sup>6</sup> Las caravanas deben escribirse correctamente con todos sus dígitos, incluido el dígito verificador sin espacios ni guiones.

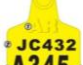

Ejemplo: **A345** El nº de esta caravana correctamente escrito es JC432A3458

<sup>&</sup>lt;sup>7</sup> Esta posibilidad de ingreso de datos se sustenta en la inspección del Veterinario de Pre despacho sobre los animales a despachar, quien certifica mediante esta acción que efectivamente esa caravana se encontraba aplicada en el animal inspeccionado oportunamente.

<sup>&</sup>lt;sup>8</sup> El sistema lo permite pero toma ésto como una inconsistencia y lo registra en la base de datos para su posterior análisis.

| SIGSA<br>Bistema Integrado de Gestión<br>de Banidad Animel |        | Version: 2.0.006 [Historial de cambios<br>MAGRET OSCAR ISMAE<br>Veterinario de Pre Despach<br>Cerrar Sesió |
|------------------------------------------------------------|--------|----------------------------------------------------------------------------------------------------|
| SION TESTEO rones Movimientos Vista Bovinos                |        |                                                                                                    |
| Verificar Caravanas                                        |        |                                                                                                    |
| Caravana                                                   | Estado | DTA Origen                                                                                                 |
| AK687A906                                                  | Válida |                                                                                                    |
| AK687A912                                                  | Válida | •                                                                                                    |
| DT520A000                                                  | Válida | -                                                                                                    |
| DT520A001                                                  | Válida | -                                                                                                    |
| DT520A002                                                  | Válida | -                                                                                                    |
| DT520A003                                                  | Válida | -                                                                                                    |
|                                                            |        | Volver Guardar                                                                                             |
|                                                            |        |                                                                                                    |
|                                                            |        |                                                                                                    |
|                                                            |        |                                                                                                    |
|                                                            |        |                                                                                                    |
|                                                            |        |                                                                                                    |

-Si hubiera caravanas inválidas deberá volverse un paso atrás y corregirlas para poder continuar [Pantalla Nº15].

senasa

Si alguna caravana no se encontrara en el origen, debe ingresarse el Nº de DTA con el que ingresó ese animal a la unidad productiva [Pantalla Nº15]:

### [Pantalla № 15] Version: 2.0.006 [Historial de cambios] MAGRET OSCAR ISMAEL Veterinario de Pre Despacho Cerrar Sesión SIGSA 🗲 senasa VERSION TESTEO Padrones Movimientos Vista Bovinos Verificar Caravanas Caravana Estad DTA Orig AK687A906 Válida AK687A912 Válida DT520A000 Válida DE810A0468 La caravana no se encuentra en el origen DT520A0012 Formato inválido DT520A0020 Formato inválido DT520A0030 Formato inválido Volver Guardar

Luego de presionar "Guardar" aparecerá una pantalla donde se debe seleccionar la opción "Crear certificado" [Pantalla Nº16] para continuar con las instancias requeridas para la certificación [Pantalla Nº17].

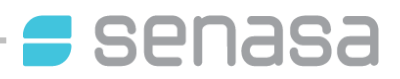

| Silosa<br>Statem Integrado de Gestión<br>de Banded Animal                                                                                                    | [Historial de cam<br>AGRET OSCAR IS<br>inario de Pre Des<br>Cerrar S |
|----------------------------------------------------------------------------------------------------|----------------------------------------------------------------------|
| TESTEO                                                                                                    |                                                                      |
| tos del predespacho                                                                                                    |                                                                      |
| Datos generales Datos del Certificado Sanitario                                                                                                    |                                                                      |
| en 01.118.0.00002/00<br>ero 000382326 No tiene certificado sanitario.<br>Ia de emisión 09/05/2012<br>ervaciones                                                                                                    |                                                                      |
| Datos del veterinario Caravanas                                                                                                    |                                                                      |
| bre MAGRET OSCAR ISMAEL AK687 A906 AK687 A912 DT520A000 DT520A001 D<br>DT520A003 DT520A003 D<br>icula Profesional Nro. 123456<br>Igio de Veterinarios de COLEGIO DE VETERINARIOS DE LA<br>PROVINCIA DE BUENOS AIRES | DT520A002                                                            |

# Exertificado Sanitario Fecha de inspección Fecha de carga 0/05/2012 Tobservaciones Muy buena la autogestión!!!] Image: State and State and St

Como se observa en la [Pantalla Nº17] la fecha de inspección se corresponde con la fecha declarada en el aviso de próximo pre-despacho y no puede ser modificada. Se deberá registrar la fecha en la que los animales serán cargados al transporte con destino a Faena UE.

Cancelar Crear

Debe recordarse que, tal como lo establecen las Resoluciones Senasa N° 115/2002, 15/2003 y 553/2009, el período **de validez del Certificado de Pre Despacho es de 72 (SETENTA Y DOS) horas**, contadas a partir de la fecha de inspección de los animales. Por lo tanto, la fecha de carga de los animales debe encontrarse luego de la fecha de inspección de los mismos, y dentro de este período de tiempo. También debe considerarse que el arribo de los animales a faena UE debe ser dentro de dicho período de tiempo.

Los animales que arriben a frigorífico con certificado de Pre Despacho vencido, no serán faenados con destino UE

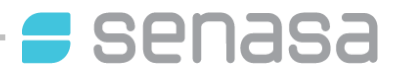

Una vez completada la fecha de carga, se procederá a **certificar las condiciones exigidas por la Unión Europea** para remitir los animales a faena con dicho destino, conforme lo previsto por la legislación Nacional y la Europea<sup>9</sup>

La legitimación de cada punto del certificado de Pre Despacho debe validarse individualmente tildando cada uno de los ítem y luego se debe presionar la opción "*Crear*" [Pantalla Nº17], para concluir la confección y proceder a su impresión [Pantalla Nº18 y Nº19].

Si bien el hecho de registrar el certificado de Pre Despacho en el Sigsa deja constancia ante Senasa de la actividad realizada, el Veterinario de Pre Despacho al realizar la impresión obtendrá 3 (TRES) copias del documento las cuales deberá firmar y sellar:

- 1. El original, junto con el DTe, acompañará al camión con los animales directo hasta el frigorífico.
- 2. El duplicado quedará de archivo documental para el productor.
- 3. El triplicado quedará como respaldo de las acciones realizadas para el Veterinario interviniente.

| antalla № 18]<br>SIGSA<br>SIGSA                                                                                                    |       |                                                                                                | Version: 2.0.006 [Historial de cambio<br>MAGRET OSCAR ISMA<br>Veterinario de Pre Despac |
|----------------------------------------------------------------------------------------------------|-------|------------------------------------------------------------------------------------------------|-----------------------------------------------------------------------------------------|
| RSION TESTED                                                                                                    |       |                                                                                                | Cerral Ses                                                                              |
| Datos del predespacho                                                                                                    |       |                                                                                                |                                                                                         |
| Datos generales           Origen         01.118.0.00002/00           Número         000382326           Fecha de emisión         09/05/2012           Observaciones                                                                                                    | •     | Da<br>Fecha de inspección<br>Fecha de carga<br>Estado<br>Observaciones<br>Muy buena la autoges | tos del Certificado Sanitario<br>09/05/2012<br>10/05/2012<br>Pendiente<br>tión!!!       |
| Datos del veterinario           Nombre         MAGRET OSCAR ISMAEL           Nro. registro de SENASA         Matricula Profesional Nro.           Matricula Profesional Nro.         123456           Colegio de Veterinarios de COLEGIO DE VETERINARIOS PROVINCIA DE BUENOS AIRE | DE LA | AK687A906 AK687A<br>DT520A003                                                                  | Caravanas<br>1912 DT520A000 DT520A001 DT520A002                                         |
|                                                                                                    |       | Voh                                                                                            | ver Anular Crear certificado                                                            |

<sup>&</sup>lt;sup>9</sup> Resolución Senasa N° 553/2009, Reglamento UE N° 206/2010, Directiva 93/23/CEE y Directiva 96/93/CEE, entre otras. Para acceder a la normativa nacional ingresar a <u>www.infoleg.gov.ar</u> Para acceder a la normativa europea ingresar a <u>http://eur-lex.europa.eu</u>

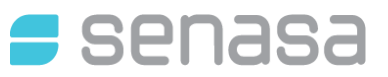

### [Pantalla Nº 19]

Se abre un archivo en formato PDF que incluye la TRI y el CS por triplicado. Este archivo debe imprimirse y ser firmado y sellado en todas sus hojas por el Veterinario de Predespacho.

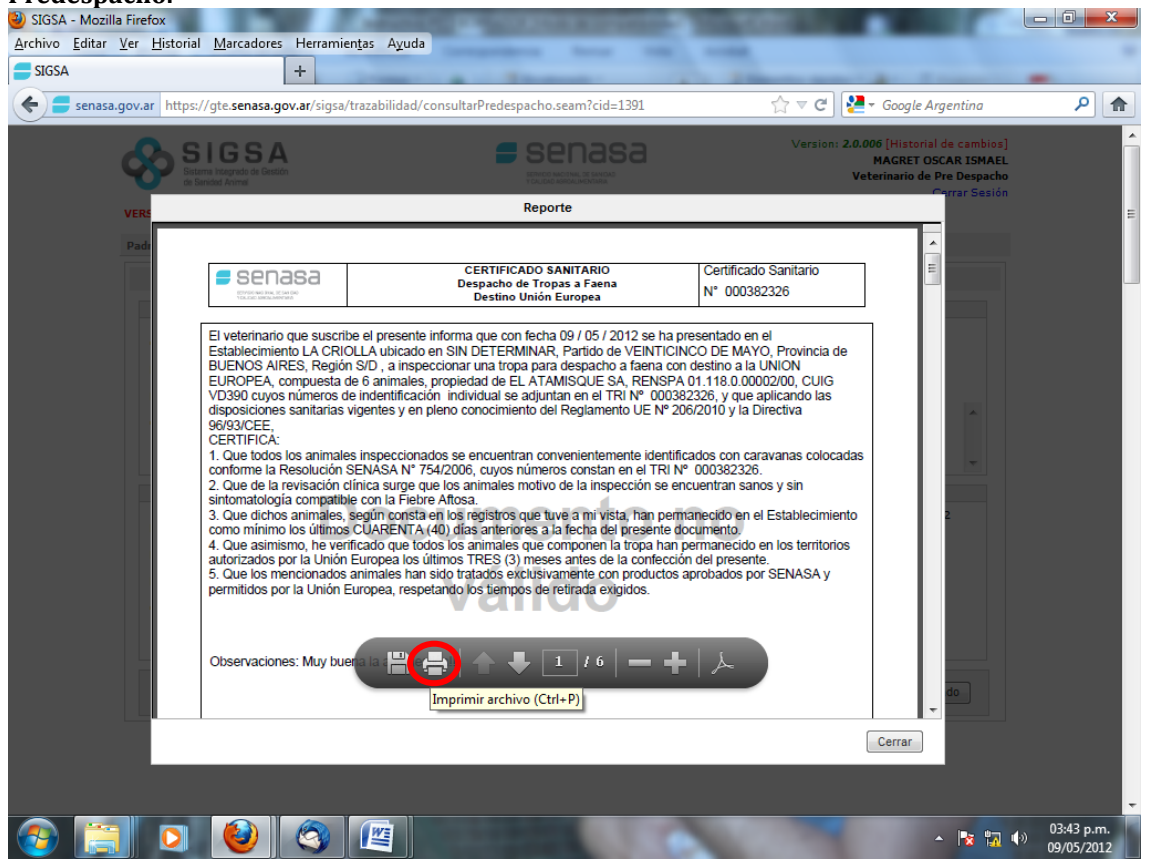